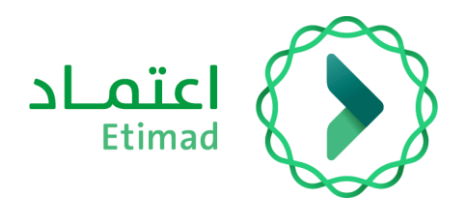

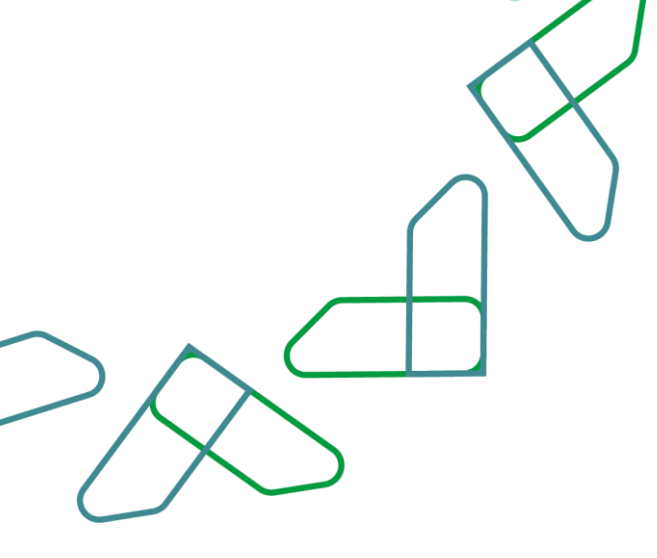

دليل المستخدم

منصة اعتماد – استعراض المنافسات المطروحة

التاريخ: مايو , 2025 الإصدار: 2

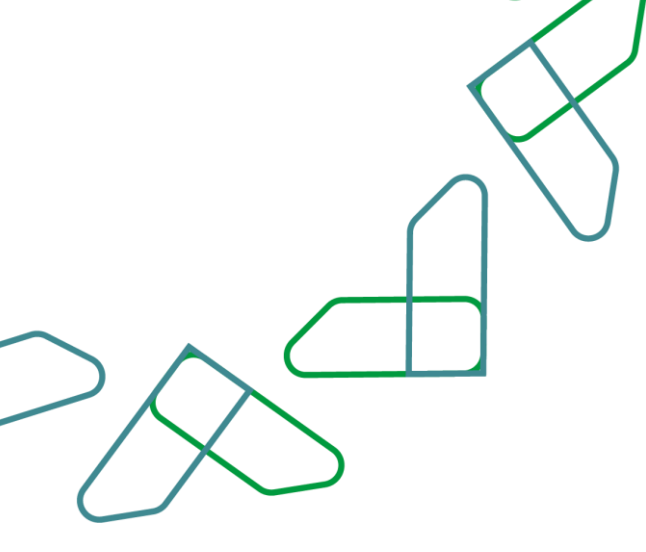

## الفهرس

| 3  | خدمة الاشتراك السنوي:                       |
|----|---------------------------------------------|
| 3  | قو اعد العمل:                               |
| 3  | سير عمل الخدمة:                             |
| 4  | یې<br>ار شادات الاستخدام                    |
| 8  | بح<br>خدمة الإطلاع على المنافسات (الحالية): |
| 8  | قه اعد العمل:                               |
| 8  | سير عمل الخدمة:                             |
| 8  | یې<br>ار شادات الاستخدام                    |
| 9  | خدمة الإطلاع على المنافسات (القادمة):       |
| 9  | على العمل:<br>قد إعد العمل:                 |
| 9  | سير عمل الخدمة:                             |
| 10 | سیر سب السب<br>ار شادات الاستخدام           |
|    | ι - J,                                      |

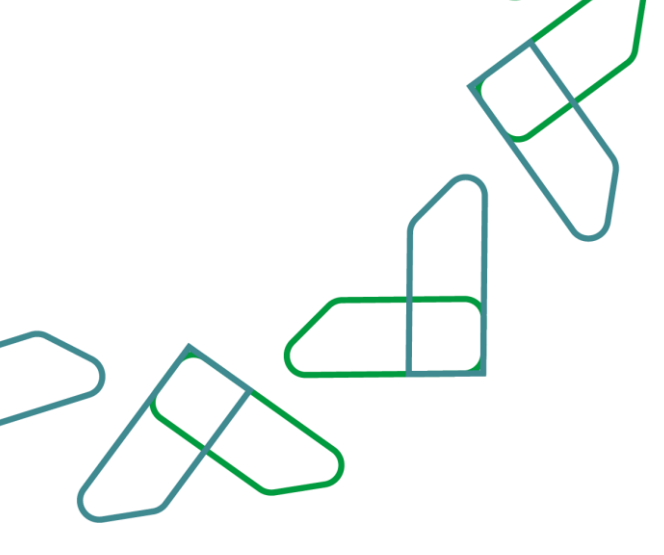

## مقدمة

" انطلاقاً من رؤية المملكة 2030 واتجاهها نحو تحسين كفاءة العمل وزيادة فاعلية المشاريع وفق احتياجات الاقتصاد الوطني، أطلقت وزارة المالية دليل مستخدم شامل لتفعيل الخدمات الإلكترونية للاستفادة من خدماتها والاطلاع عليها بشكل تفصيلي.

خدمات إدارة المنافسات والمشتريات تمكن القطاع الخاص من الاطلاع على المنافسات واستقبال الدعوات وشراء الكراسات والتقديم عليها إلكترونياً "

## **خدمة الاشتراك السنوي:** هذه الخدمة تمكن الموردين من الاشتراك في خدمات المنافسات والمشتريات الحكومية. **قواعد العمل:**

يجب سداد المقابل المالى الاشتراك.

## سير عمل الخدمة:

- تسجيل الدخول على النظام.
   الدخول على خدمة الاشتراكات.
- قراءة المقدمة التعريفية عن خدمات النظام.
- 4. الموافقة على الشروط والأحكام وتأكيد الاشتراك.
  - 5. سداد المقابل المالي.

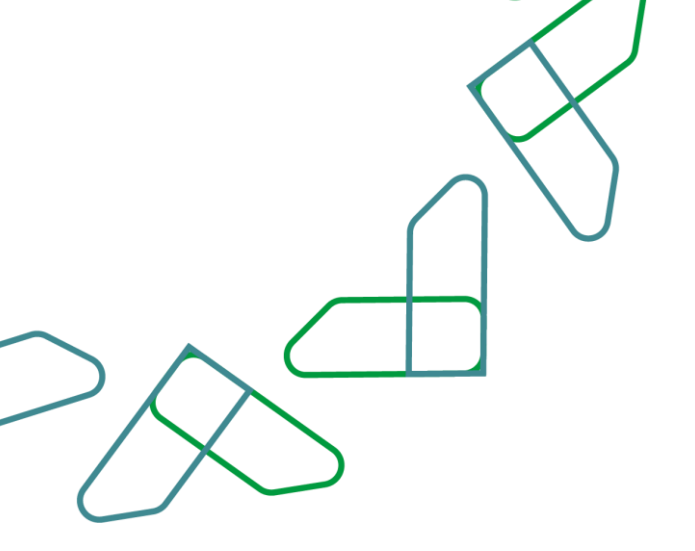

إرشادات الاستخدام: يتم التوجه إلى الرابط التالي للذهاب إلى المنصة:

<u>https://etimad.sa/</u> يتم النقر على أيقونة "أعمال"

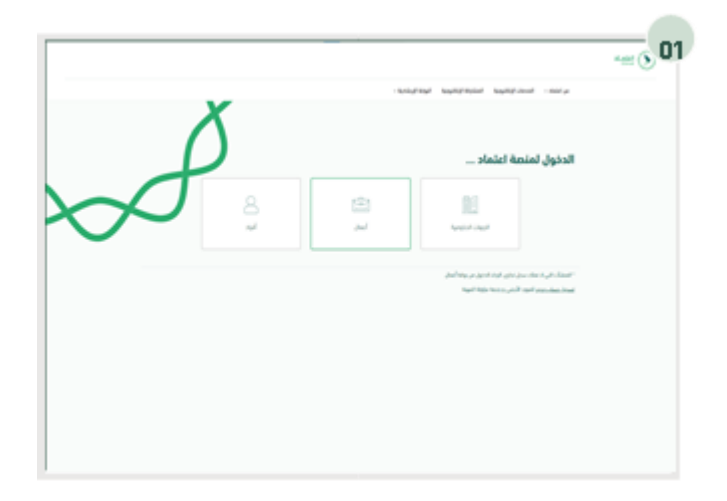

تم تسجيل الدخول من خلال إدخال "رقم الهوية" و"كلمة السر" وإدخال "رمز التحقق"

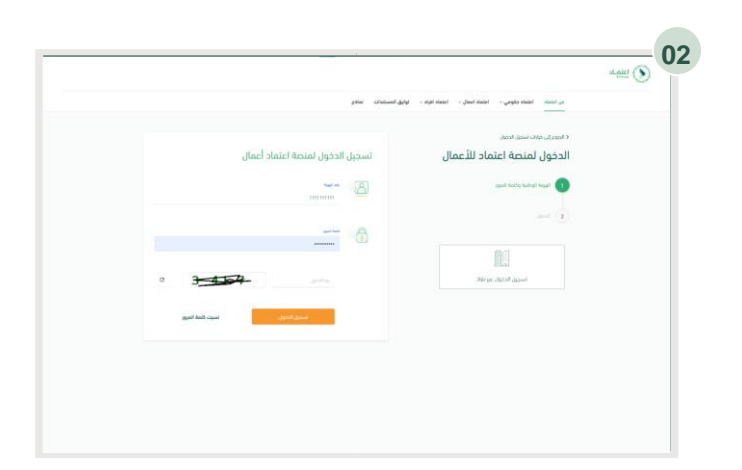

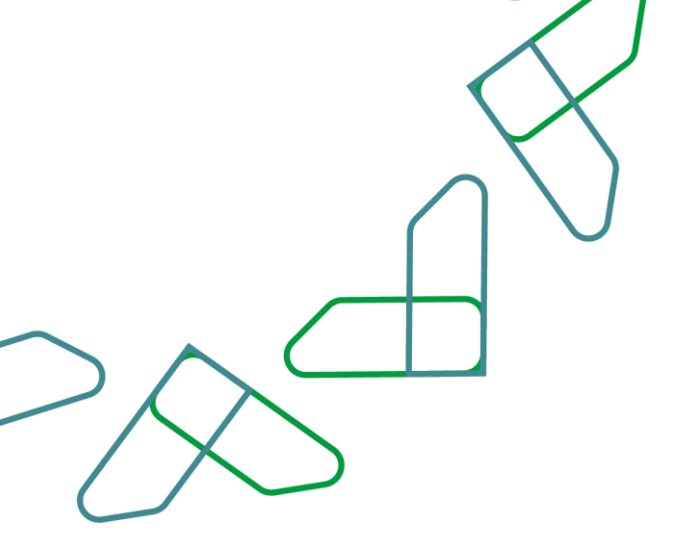

بعد ذلك تظهر لك مقدمة تعريفية بخدمات نظام المنافسات والمشتريات الحكومية ومن خلالها يتم الإقرار بالموافقة على الشروط والأحكام والنقر على أيقونة "إشترك الآن".

ثم يتم تأكيد الاشتراك والنقر على أيقونة "اشتراك"

| دفات والمزاية الجديدة اللاب القدعمة متمة اعتماد عير        | فراک ستوب بیتیمه ۲۵۵۵۵ ریال. امراد بناب آلرز انت                           | لجرية إلكترونية متكاملة<br>سب الله مردمة وريا مما تقاد مقل إذ<br>سب                                                                                                    |
|------------------------------------------------------------|----------------------------------------------------------------------------|----------------------------------------------------------------------------------------------------|
| Cistilandi bylaj 03<br>colourteningagi +                   | <ul> <li>jelji linige</li> <li>jeoty, naje</li> <li>jeoty, naje</li> </ul> | Delta Balancia     Delta Balancia     Delta Balancia     Delta Delta Delta Delta     Delta Delta Delta Delta     Delta Delta Delta     Delta Delta     Delta Delta     Delta Delta                  |
| ېشتراته الآن                                               | لىيە ئۇلگۈچە دەكەتلەتلەت<br>ئەرەم مەر                                      | ی گوهنی بینی اشتروه والدامه<br>الاولانی آو الاسلامار میر ایرانیه (سوت 2000) او میر<br>- رند. بین بالام اسلامان واسلاری الدارمیه است این اسل                                                         |
| jalati naga syati naga 🛔<br>ayin akyst (j                  |                                                                            | conjung & skalid S                                                                                                    |
| يال معروبي<br>بالاحديدة اللب المحمط منعة اعلماد عر<br>يعني | کید الإشتراک<br>هل قد ماند من نکید الإشتراک بنویده ۲۵۵٫۵۵ ر<br>پیر         | تجربة إلكترونية متكام<br>استمدال من دمان ومزايا ملمة اعلماده<br>السابي<br>خدمات الإشتراك                                                                                                    |
| المطالبات (03 المطالبات) ويو منطقه المطالبات               | 02 إدارة العقود.<br>• إستمران لعفو:<br>• إستمراني دوق المعقاة              | 01 إدارة المنافسات<br>(ما يونيه بن المنافسات<br>(ما يونيه بن الماري)<br>(ما يونيه بن المراجي<br>(ما يونيه بن المراجي<br>(ما يونيه بن المراجي)<br>(ما يونيه بن المراجي)                              |
| إشتراك الآن                                                | ecare@etimad.sa qalgjitti@siya<br>الا المامة عام                           | الواقع على الشروط والأكتام. الواقع الاستثمار عبر الرقم الموجد 90000299 أو : التوامل أو الاستثمار المناصل عبر الرقم الموجد 90000299 أو : * بناء على النام المناصلية والمشريات التكومية الجديد من الا |
|                                                            |                                                                            |                                                                                                    |

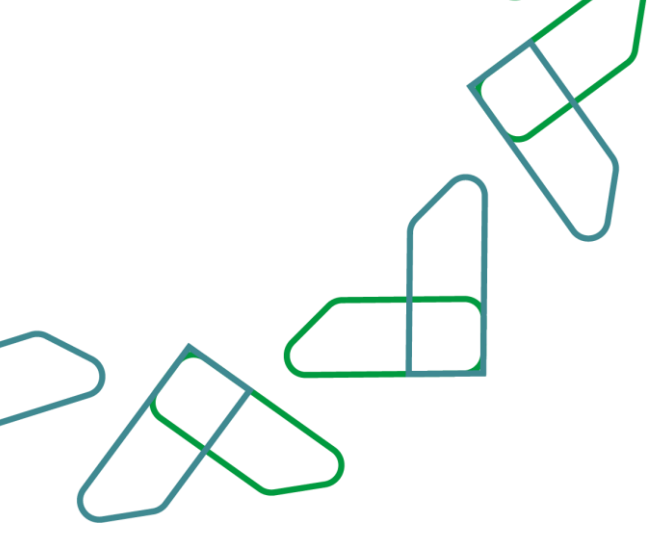

بعد ذلك يظهر رقم السداد الخاص بالاشتراك وسيتم إرسال 05 رسالة نصية وبريد إلكتروني ليتم السداد.

|             | 2007                                                                                         |
|-------------|----------------------------------------------------------------------------------------------|
|             | 🕗 تم إرسال فاتورة السداد بنجاح                                                               |
| - <u></u> 🚺 | تم إرسال رسائة نصية وبريد إلكترونب برقم القانورة <b>(10000884503)</b> ، بعد عملية السداد سوف |
|             | يصل بريد إلكتروني لنأكيد عملية السداد وتفعيل الإشتراك                                        |
|             | الدفع عن طريق البطاغة 📃 مسعاد الدفع عن طريق خدمة سداد                                        |
|             |                                                                                              |
|             |                                                                                              |
|             |                                                                                              |
|             |                                                                                              |

بعد ذلك تظهر جميع البيانات الخاصة بالفاتورة.

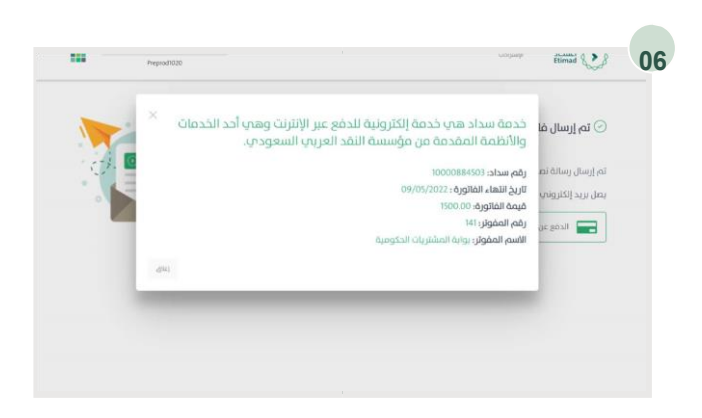

|                      | $\bigcap \bigcirc$ |
|----------------------|--------------------|
| $> \wedge^{\subset}$ |                    |
| - DXS                |                    |

| المبلغ: SAR 1500.00       | الجهة: MofTestMerchant<br>اختر طريقة الدفع |
|---------------------------|--------------------------------------------|
|                           | مدی<br>ویطاقات<br>VISA الرتمان             |
| اسم العاقة<br>اسم العالمة | الاسم الدول<br>الدسم الدول                 |
| ومر الروي                 | 4,00 <sup>1</sup> 59                       |
| n(Mer Inc)                | - Select -<br>رقم البطائعة                 |
| siladudi attaana ma       | ×andi sua<br>Men IY                        |
|                           | cw                                         |
|                           |                                            |

او عن طريق الدفع الإلكتروني وذلك بتعبئة البيانات الشخصية وبيانات البطاقة وبعد إكمال البيانات المطلوبة يتم النقر على "إدفع" لإتمام عملية الدفع

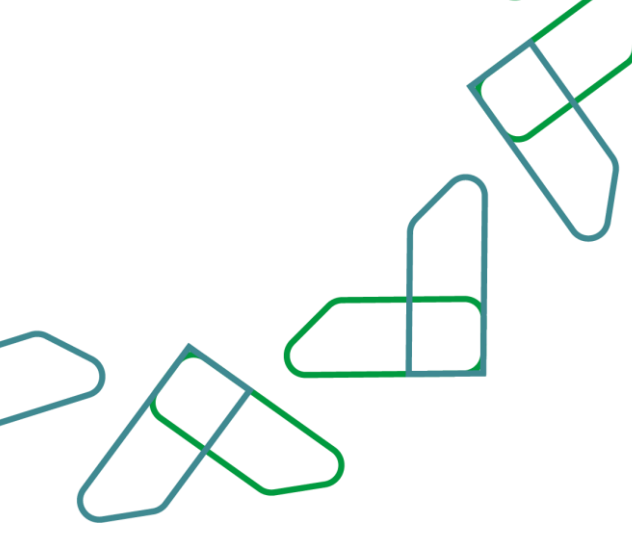

خدمة الاطلاع على المنافسات (الحالية): خدمة تمكن الموردين من الاطلاع على المنافسات المطروحة في المنصة. قواعد العمل: - يجب يتم سداد المقابل المالي. سير عمل الخدمة: 1. تسجيل الدخول على النظام.

الدخول على خدمة منافسات الجديد.
 النقر على أيقونة "جميع المنافسات".

إرشادات الاستخدام: يتم التوجه إلى الرابط التالي للذهاب إلى المنصة: https://etimad.sa/ يتم النقر على أيقونة "أعمال".

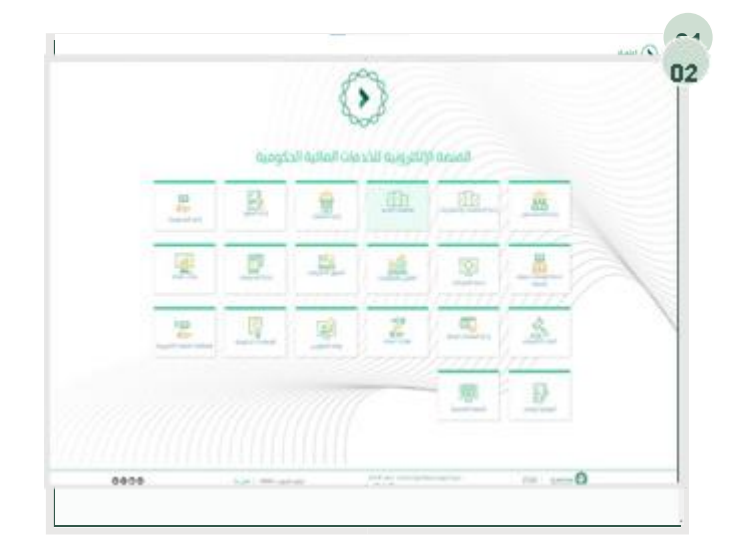

يتم النقر على أيقونة "منافسات الجديد" للذهاب إلى الخدمة.

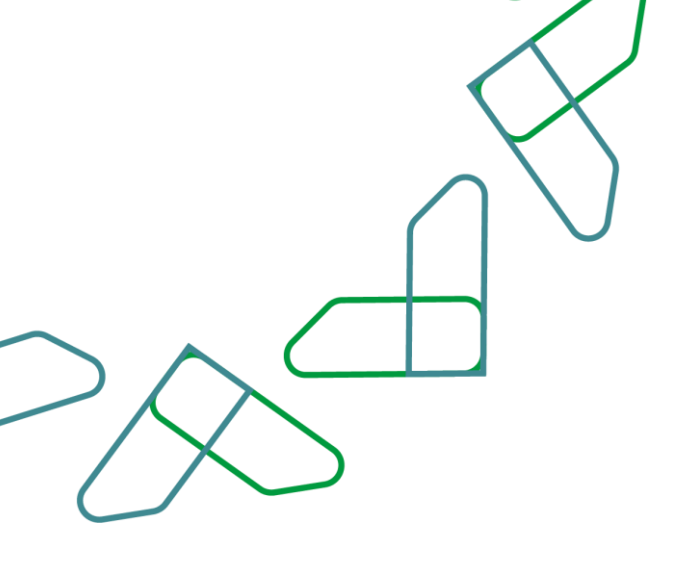

من خلال صاحب صلاحية "مورد" يتم النقر على أيقونة "جميع المنافسات" بعد ذلك تظهر جميع المنافسات التي تم نشر ها إلى الموردين.

بعد ذلك تظهر للمستخدم جميع المنافسات الحالية يتم تحديد المنافسة المراد التقدم عليها من خلال النقر على "انضمام للمنافسة"

خدمة الاطلاع على المنافسات (القادمة): خدمة تمكن الموردين من الاطلاع على المنافسات القادمة في المنصة. قواعد العمل: - يجب أن يتم سداد المقابل المالي. سير عمل الخدمة: 1. تسجيل الدخول إلى النظام. 2. الدخول على خدمة منافسات الجديد.

3. النقر على أيقونة "جميع الإعلانات".

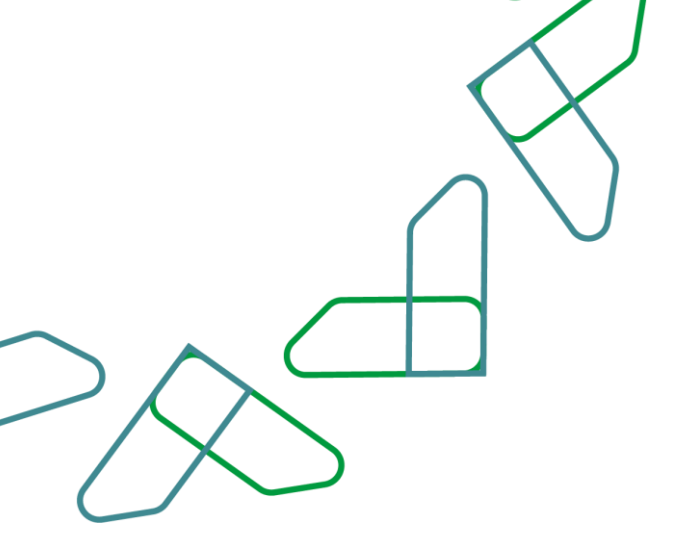

إر شادات الاستخدام: يتم التوجه إلى الرابط التالي للذهاب إلى المنصة:

> <u>/https://etimad.sa</u> يتم النقر على أيقونة "أعمال".

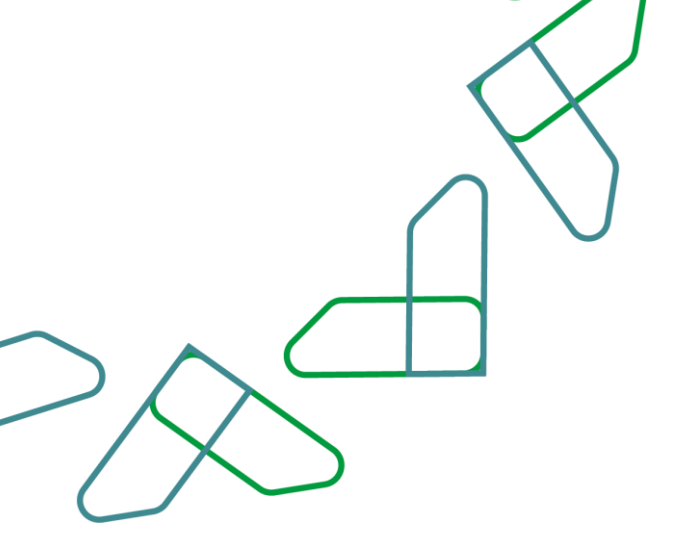

02 بالمالية الحكومية <u>e</u> <u>e</u> <u>e</u> Els <u>A</u> . P 101 --R 2.0 100 3 B **P** 700 | 5.8450 🙆 0000 03

 Image: Section of the section of the section of th

يتم النقر على أيقونة "منافسات الجديد" للذهاب إلى الخدمة.

من خلال المستخدم "المورد" يتم النقر على أيقونة "جميع الإعلانات".

يتم إظهار جميع إعلانات المنافسات القادمة والمنتهية.

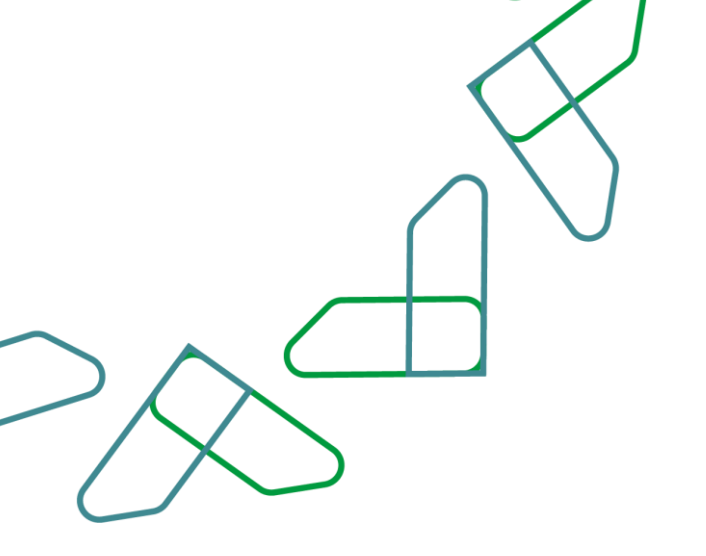

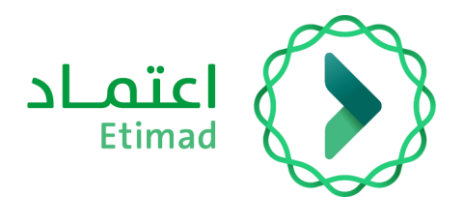

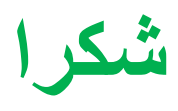

تحت إشراف

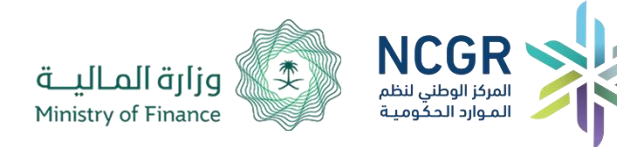

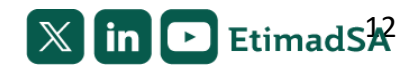